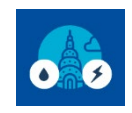

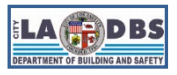

# How to Enroll in LADWP Web Services

Last Updated 06/28/2024

## INTRODUCTION

LADWP Web Services is a program by which LADWP can automatically provide the data needed to benchmark your building, including data for any tenant-controlled areas.

Follow the instructions below to request LADWP to upload your building's aggregated electric and water usage data for the past five years to your Portfolio Manager Property and establish an automated, recurring update. Please note that you will not receive the usage data if you do not complete **all** the steps described in this guide. This guide is intended for **first time** compliance and divided into two sections, outlined below:

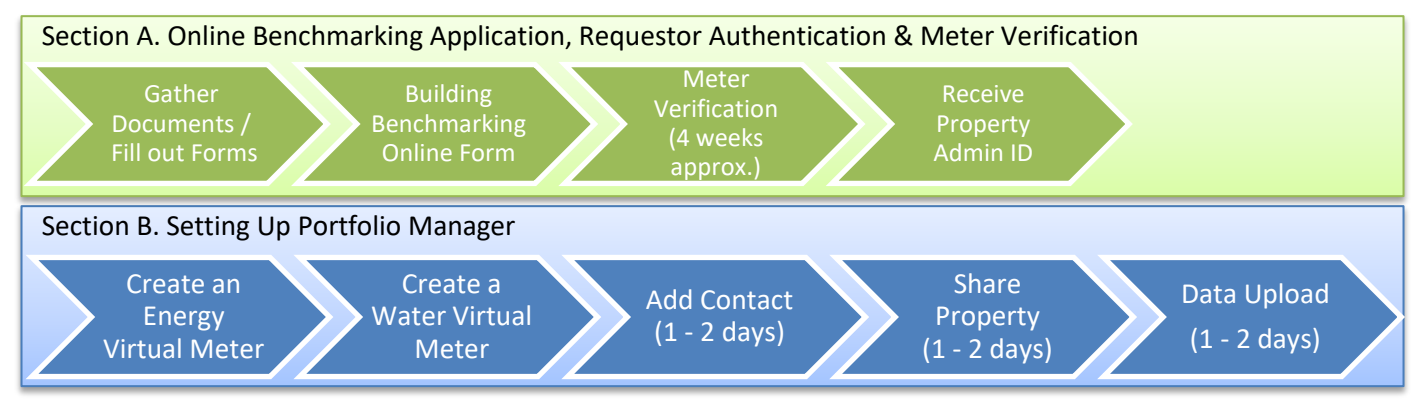

## **BEFORE YOU BEGIN NOTES**

- ✓ If you are **already enrolled** in LADWP's Web Services, refer to Guide 8: HOW TO BENCHMARK ONGOING.
- A Portfolio Manager account is required to complete the steps below. Refer to Guide 3: HOW TO CREATE A PORTFOLIO MANAGER ACCOUNT if you don't have one yet.
- ✓ A Portfolio Manager property is required to complete the steps below. Refer to Guide 4: HOW TO CREATE A PROPERTY PROFILE if you don't have one yet.
- ✓ It is strongly recommended that you submit your data request(s) no later than March 1st to allow sufficient time for data upload and review.
- Create only ONE virtual meter for each service type you are requesting (i.e. one virtual meter for electricity, one virtual meter for water).
- LADWP will provide data for the past five calendar years and ongoing recurring data uploads. You do not need to repeat the data request process for future reporting. However, you will need to monitor the virtual meter and report any upload interruption to <u>usagedata@ladwp.com</u>.
- Questions regarding status of electric and water usage data requests, or issues with the electric and/or water usage data provided by LADWP should be sent to <u>usagedata@ladwp.com</u>.
- Once you have received the whole building usage data for Energy (electric and gas) and Water meters for the prior calendar year, proceed to Guide 9: HOW TO SUBMIT YOUR BENCHMARK REPORT to submit the benchmark report to LADBS.

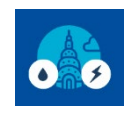

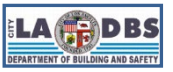

## How to Enroll in LADWP Web Services

## **INSTRUCTIONS**

### SECTION A. Online Benchmarking Application, Requestor Authentication & Meter Verification

1. *GATHER DOCUMENTS*. Before initiating the LADWP Benchmarking Application process, review the table below to determine the documents you will need to gather based on the number and type of utility accounts at your property.

| Number/Type of<br>Tenant Accounts                                                                | Required Authentication<br>Documents           | Tenant Consent<br>Required? |  |
|--------------------------------------------------------------------------------------------------|------------------------------------------------|-----------------------------|--|
| Building has 5 or more active utility accounts at least one of which is residential              | Self-Certification Letter                      | No                          |  |
| Building has 3 or more<br>commercial active utility accounts                                     | Self-Certification Letter                      | No                          |  |
| Building has fewer than 3 commercial active utility accounts                                     | Letter of Authorization,<br>Proof of Ownership | Yes                         |  |
| Building has fewer than 5<br>active utility accounts and at<br>least one of which is residential | Letter of Authorization,<br>Proof of Ownership | Yes                         |  |

- **Proof of Ownership**: An electronic copy of the current deed, title report, or property tax statement.
- Third-Party Benchmark Request Self-Certification (<u>ladwp.com/sites/default/files/documents/BCA\_Third\_Party\_Benchmark\_Self.pdf</u>) or Letter of Authorization: if the request is made by an agent acting on behalf of the owner. The letter must clearly indicate that the building owner authorizes the requestor to act on their behalf to attain aggregated building data from LADWP for benchmarking purposes as it pertains to AB 802 and/or the EBEWE Program.
- Tenant Consent(s): If required, please complete and submit a Tenant Consent for each tenant. Download the Tenant Consent form at: <u>ladwp.com/sites/default/files/2024-02/LADWP%20Tenant%20Consent%20Form.pdf</u>

**NOTE**: In lieu of the Tenant Consent, the requestor may provide a copy of the building owner's lease with the tenant that includes a term granting the owner permission to access the tenant's utility usage information.

In addition, prepare:

- Building information: Address, square footage, and Assessor's Parcel Number.
- List of Meters serving the property: You will need to verify this against the list of meters provided by LADWP. The list must include any meter(s) serving subterranean and/or attached parking areas.

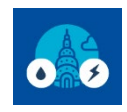

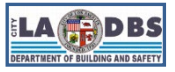

# How to Enroll in LADWP Web Services

2. *Complete the BUILDING BENCHMARKING ONLINE FORM*. Once you have gathered the required documents, complete the LADWP Building Benchmarking Online Form at: <u>ladwp.com/ladwp/faces/ladwp/commercial/c-gogreen/c-gg-bewb/commercial\_buildingbenchmarking</u>

| LA                                                                                                    |                                                                                                    |                                                                                                    | <b></b>                                                                                                    | VID-19 Response                                                      | Contact Us 🔻                     |  |  |
|----------------------------------------------------------------------------------------------------|----------------------------------------------------------------------------------------------------|----------------------------------------------------------------------------------------------------|----------------------------------------------------------------------------------------------------|----------------------------------------------------------------------|----------------------------------|--|--|
| DWP                                                                                                    | My Account                                                                                                    | Customer Service                                                                                                    | Save Money                                                                                                    | Go Green                                                             | Forms                            |  |  |
| LADWP > Commercial > Go Green > Buildin                                                                                                    | ng Benchmarking > Building Benchmarking                                                                                                    | Online Form                                                                                                    |                                                                                                    |                                                                      |                                  |  |  |
| Go Green                                                                                                    |                                                                                                    |                                                                                                    |                                                                                                    |                                                                      |                                  |  |  |
| Conserve Water &<br>Energy                                                                                                    | Building Benchmarking (                                                                                                    | Online Form                                                                                                    |                                                                                                    |                                                                      |                                  |  |  |
| Programs                                                                                                    | Start                                                                                                    |                                                                                                    |                                                                                                    | Complete                                                             |                                  |  |  |
| Electric Vehicles (EVs)                                                                                                    | * Indicates required field.                                                                                                    |                                                                                                    |                                                                                                    |                                                                      |                                  |  |  |
| Green Buildings<br>Initiatives<br>Building Benchmarking                                                                                                    | Effective January 1, 2017, all bui<br>energy and water use, and take<br>will be phased in over the next th<br>100,000 square feet (and munici | ldings are required by City or<br>action to reduce their consun<br>ree years. The first benchma<br>pal buildings over 7,500 squa | rdinance to conduct anr<br>nption if it exceeds the t<br>arking data must be pro<br>are feet) by July 1, 2017 | nual benchmarking<br>threshold. The req<br>vided for buildings<br>7. | g of their<br>uirement<br>s over |  |  |
| Building Benchmarking<br>Online Form<br>Graywater                                                                                                    | <ul> <li>Proof of ownership?</li> <li>Letter of authorization?</li> <li>Building information: address</li> </ul>                              | ete this application are:<br>ess, square footage, and Ass                                                                        | essor's Parcel Number                                                                                         |                                                                      |                                  |  |  |
| Get Innovative <ul> <li>List of meter numbers</li> <li>Tenant Consent(s) </li> <li>I have an electronic copy of the required documentation readily available to attach to this online form would like to proceed with the online application process.</li> <li>Please note, application processing takes approximately 4 weeks from the date of submission.</li> </ul> <li>Please note, application processing takes approximately 4 weeks from the date of submission.</li> |                                                                                                    |                                                                                                    |                                                                                                    |                                                                      |                                  |  |  |
|                                                                                                    |                                                                                                    |                                                                                                    |                                                                                                    |                                                                      |                                  |  |  |

**NOTE**: The requestor will receive a **confirmation email** (an example is provided on the next page) from LADWP (<u>LADWP.Web.noreply@ladwp.com</u>). LADWP will work with the Requestor to authenticate the ownership and building information submitted with the Benchmarking Application.

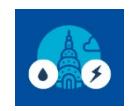

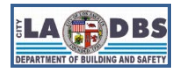

## How to Enroll in LADWP Web Services

| LA Los Angeles<br>Department of<br>Water & Power                                                                                                    |
|----------------------------------------------------------------------------------------------------|
| BCA Confirmation Email                                                                                                    |
| Dear <b>Thank</b> you for submitting your online Building Benchmarking Request Form. Your request has been submitted for processing. Your confirmation number is <b>1-18226004718</b> . Please see the details below related to your application. |
| Requestor Information         Name:         Title: Property Manager         Email:         Phone:         Address:                                                                                                    |
| Building Information<br>Building Owner:<br>LADBS Building ID:<br>Building Address: Building Address: Company<br>APN:<br>Requesting compliance for: Existing Buildings Energy Water Efficiency Program                                             |
| All requests are processed in the order received. Processing time can take up to 4 weeks after you have submitted your request. We appreciate your patience.                                                                                      |
| Thank you,                                                                                                    |
| LADWP BCA Team                                                                                                    |

3. **METER VERIFICATION**. LADWP (<u>usagedata@ladwp.com</u>) will send a **follow-up email** (an example is provided on the next page) to the Requestor with the **service address(es)** and an attachment with the list of meters associated with the building. The list must include any meter(s) serving subterranean and/or attached parking areas.

The **Requestor is required to verify** the building profile, list of service addresses, and meters for the building **by replying back to this email**. **LADWP will not begin processing your request until they have received your reply.** 

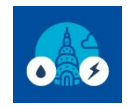

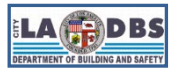

# How to Enroll in LADWP Web Services

From: usagedata@ladwp.com <usagedata@ladwp.com>

To: Customer Email

Subject: Meter Validation Request, Building

[Customer Name]

[Building Address]

Dear Valued Customer,

We have received your request for aggregated usage data for the building referenced above. In order to complete the application the building profile and meters associated with the building must be validated.

Please review the attached building profile and verify service address and/or meters associated with the building. If any meter associated to the building was omitted or if any updates to the building profile are needed, please update the attachment and return the list. If the meter list is correct, please respond to this email with, "Yes, the list is correct." We will continue processing your request once your response is received.

Thank you,

LADWP Benchmarking Team

### NOTES:

- If you do not already have a list of electric and water meter numbers and locations, it is recommended to create one as soon as possible to avoid delays.
- Be sure to check your email regularly, and reply promptly to avoid delays. It's also a good idea to check your SPAM folder, to make sure you don't miss an email.
- 4. RECEIVE PROPERTY ADMIN ID. Once the Requestor has validated the meters, LADWP will notify the Requestor of the Property Admin ID number via email from <u>usagedata@ladwp.com</u> (an example is provided below). This is different than the Building ID issued by LADBS. Please make note for future reference. Once you have received your Property Admin ID, proceed to Section B.

| Customer Name Property Address                                                                                                    |
|----------------------------------------------------------------------------------------------------|
| Property Admin ID: #######                                                                                                    |
| From: usagedata@ladwp.com <usagedata@ladwp.com></usagedata@ladwp.com>                                                                                                    |
| To: Customer Email                                                                                                    |
| Subject: Building Benchmark Request Accepted- Building ID                                                                                                    |
| Dear Valued Customer,                                                                                                    |
| In order for LADWP to upload total energy and water usage data for your building you will need to initiate Web Services. The Building ID and<br>Property Admin ID provided above will allow you to Connect with LADWP and request Web Services in ENERGY STAR® Portfolio Manager®. |
| For step-by-step instructions on how to create your Portfolio Manager account and initiate Web Services go to https://www.betterbuildingsla.com/<br>how-to-comply.                                                                                                    |
| Thank you,                                                                                                    |
| LADWP Benchmarking Team                                                                                                    |

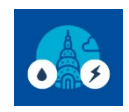

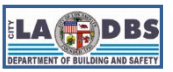

# How to Enroll in LADWP Web Services

## **SECTION B. Setting Up Portfolio Manager**

Please complete the online Benchmarking Application process and receive an email stating that your application has been approved (See Section A) before proceeding with the steps below.

### 1. CREATE AN ENERGY VIRTUAL METER.

1.1 Click Add a Meter under the Energy tab as shown below.

| ENERGY STAR®<br>PortfolioManager®                                                                                                 |                           |           |                                  |                               | Welco                             | me Account   Notifi<br>Settings                 | cations   EN<br>ST/<br>Not | IERGY <b>1</b>  <br>AR<br>otifications           | Contacts   Help   Sign<br>Out                                                                                        |
|----------------------------------------------------------------------------------------------------|---------------------------|-----------|----------------------------------|-------------------------------|-----------------------------------|-------------------------------------------------|----------------------------|--------------------------------------------------|----------------------------------------------------------------------------------------------------|
| MyPortfolio                                                                                                    | Sharing                   | Reporting | Recognition                      |                               |                                   |                                                 |                            |                                                  |                                                                                                    |
| TEST OFFICE<br>201 N FIG ST, LA, CA 90012   <u>Map It</u><br>Portfolio Manager Property ID: 19356679<br>Year Built: 2000<br>Vedit |                           |           |                                  |                               | Not current<br>ENERC<br>Certifica | rentl <u>y eligible for</u><br>SY STAR<br>ation | We<br>So<br>Cu<br>Ba       | eather Noi<br>burce EUI (<br>urrent:<br>aseline: | <u>Change Metric</u><br>rmalized <u>Why not</u><br>(kBtu/ft <sup>2</sup> ) <u>score?</u><br><u>N/A</u><br><u>N/A</u> |
| Summary                                                                                                    | Details                   | Energy W  | later Waste                      | & Materials                   | Goals                             | Design                                          |                            |                                                  |                                                                                                    |
| Meter<br>0 Energy                                                                                                    | Summary<br>y Meters Total | for your  | Meters - U<br>🚑 <u>View as a</u> | lsed to Cor<br><u>Diagram</u> | npute Meti                        | rics (0)                                        |                            |                                                  | Add A Meter                                                                                                    |

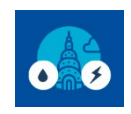

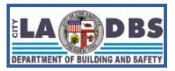

# How to Enroll in LADWP Web Services

### 1.2 Select Electric and purchased from the grid and enter 1 for the number of meters.

Click Get Started! to continue.

| ENERGY STAR®<br>PortfolioManager®                                                                                                    | Welcome                                                                                                   | : Account   Notifications   ENERGY<br>Settings STAR<br>Notification                                                                                                    | Contacts   Help   Sign<br>Out                                                                                                    |  |  |  |  |
|----------------------------------------------------------------------------------------------------|----------------------------------------------------------------------------------------------------|----------------------------------------------------------------------------------------------------|----------------------------------------------------------------------------------------------------|--|--|--|--|
| Get Started Setting Up Meters for TEST OF<br>There are five ways to enter meter data. First, you can enter manually, starting<br>spreadsheet with just your bill data. Third, for advanced users, you can use our<br>you can <u>hire a company to update your data electronically</u> . And finally, you can | FFICE<br>below. Second, you can se<br>upload tool that allows yo<br>see if your <u>utility offers the</u> | et up your meters below, then uplo<br>ou to set up all of your meters and e<br><u>e service to update your energy dat</u>                                                      | ad a specially formatted<br>inter bill data. Fourth,<br>a automatically.                                                                                                    |  |  |  |  |
| Sources of Your Property's Energy<br>What kind of energy do you want to track? Please select all the<br>Vertice Purchased from the grid<br>How Many Meters? 1<br>generated from onsite solar panels<br>generated from onsite wind turbines<br>Natural Gas                                                    | hat apply.                                                                                                | To track your er<br>meter for each s<br>utility, a neighbo<br>solar or wind pa<br>raw fuel (e.g. ga<br>fuel (e.g., electr<br>only need a me<br>purchased (e.g.<br>you produce. | Ig Energy<br>source of energy from a<br>pring building, or an onsite<br>anel. If you purchase a<br>as) and produce your own<br>icity or chilled water), you<br>ter for the fuel you<br>.gas), and not for the fuel |  |  |  |  |
| Propane Fuel Oil (No. 2)                                                                                                    |                                                                                                    | Two Me<br>Onsite                                                                                                    | eters Needed for<br>Solar/Wind                                                                                                    |  |  |  |  |
| <ul> <li>Diesel</li> <li>District Steam</li> <li>District Hot Water</li> </ul>                                                                                                    |                                                                                                    | If you've got on<br>still need to ent<br><u>Learn More.</u>                                                                                                    | site Solar (or Wind), you<br>er an Electric Grid Meter.                                                                                                    |  |  |  |  |
| District Chilled Water     Fuel Oil (No. 4)     Fuel Oil (No. 5 and No. 6)                                                                                                    | District Chilled Water     Fuel Oil (No. 4)     Fuel Oil (No. 5 and No. 8)                                |                                                                                                    |                                                                                                    |  |  |  |  |
| Coal (anthracite) Coal (bituminous) Coke Wood                                                                                                    |                                                                                                    | There are many<br>electronically er<br>Portfolio Manag<br>this service for<br>integrate this se<br>software and va<br><u>Learn more.</u>                                       | r organizations that will<br>nter your utility data into<br>jer. Many utilities provide<br>free. Service providers<br>arvice into their own<br>alue-added offerings.                                               |  |  |  |  |
| Fuel Oil (No. 1)  Other:                                                                                                    |                                                                                                    |                                                                                                    |                                                                                                    |  |  |  |  |
|                                                                                                    | Get Star                                                                                                  | ted! <u>Cancel</u>                                                                                                    |                                                                                                    |  |  |  |  |

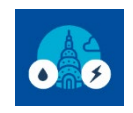

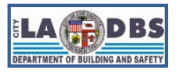

# How to Enroll in LADWP Web Services

1.3 Rename your meter under Meter Name to Electric Aggregate – Whole Building

Select **kWh** for the **Units**.

### Enter January 1 five years prior the current year for Date Meter Became Active.

Make sure that the **In Use** box is checked.

Select Create Meters.

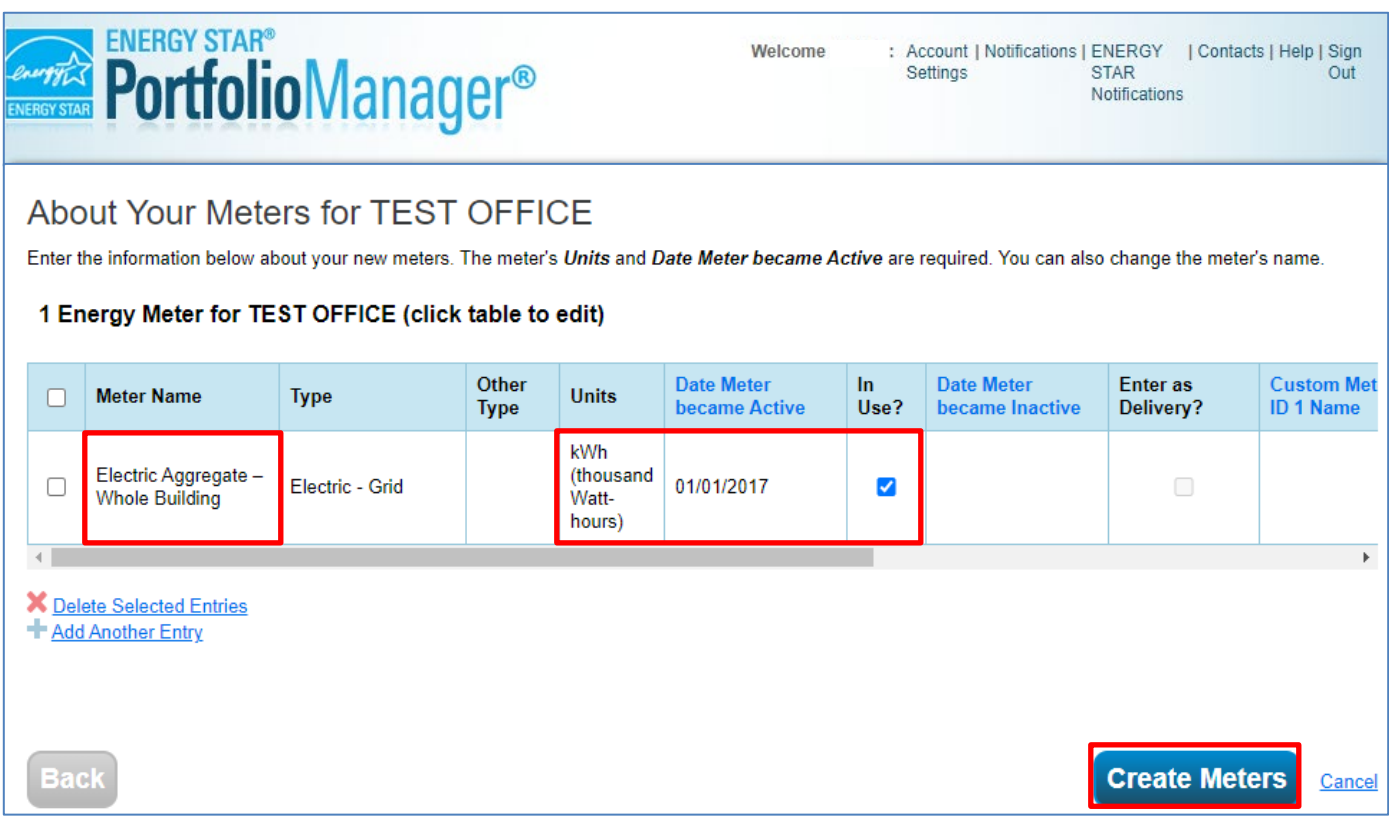

**NOTE**: In the example above, because the LADWP request will be made in 2022, 5 years prior is 2017.

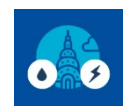

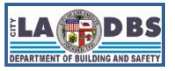

# How to Enroll in LADWP Web Services

# 1.4 You will see a green bar at the top, confirming you have successfully created your meter. Click **Continue** – do not manually enter any data.

| ENERGY STAR®<br><b>Portfolio</b> Manager®                                                                                                    | We              | elcome :   | Account   Notificati<br>Settings | ons   ENERGY   C<br>STAR<br>Notifications | Contacts   Help   Sign<br>Out |  |  |  |  |
|----------------------------------------------------------------------------------------------------|-----------------|------------|----------------------------------|-------------------------------------------|-------------------------------|--|--|--|--|
| Your meters have been created! If you have your energy consumption information for these meters, you can enter it below. Or, you can <u>continue with setting up</u> your meters and enter your energy bills later. |                 |            |                                  |                                           |                               |  |  |  |  |
| Your Meter Entries for TEST OFFICE<br>Now we need actual energy consumption information in order to start providing you with your metrics and, possibly, your score!                                                |                 |            |                                  |                                           |                               |  |  |  |  |
| Electric Aggregate – Whole Building                                                                                                    |                 |            |                                  |                                           |                               |  |  |  |  |
| Start Date End Date Usage<br>kWh (thousand Watt-hours)                                                                                                    | Total Cost (\$) | Estimation | Green Power                      | Demand (kW)                               | Demand Cost (\$)              |  |  |  |  |
| Click to add an entry                                                                                                    | 1               |            |                                  |                                           |                               |  |  |  |  |
| <ul> <li>Delete Selected Entries</li> <li>Add Another Entry</li> <li>Learn how to copy/paste</li> </ul>                                                                                                    |                 |            |                                  |                                           |                               |  |  |  |  |
| Upload data in bulk for this meter:<br>Use this <u>single-meter spreadsheet</u> to:                                                                                                    |                 |            |                                  |                                           |                               |  |  |  |  |
| <ul> <li>Upload the completed file below</li> <li>Copy and Paste the data into the table above</li> </ul>                                                                                                    |                 |            |                                  |                                           |                               |  |  |  |  |
| Choose File No file chosen Upload                                                                                                    |                 |            |                                  |                                           |                               |  |  |  |  |
|                                                                                                    |                 |            |                                  | Co                                        | ntinue <u>Cancel</u>          |  |  |  |  |

**NOTE**: LADWP will upload aggregated data directly to your Property Profile once your request has been approved (see Section A) and you have completed the set-up of your virtual meters (see steps 3-4 below).

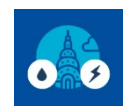

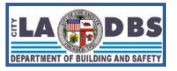

# How to Enroll in LADWP Web Services

1.5 On the Select Meters to Include in Metrics page, make sure the Aggregate meter is selected, click the option with the red asterisk (\*) and then click Apply Selections.

| ENERGY STAR®<br>PortfolioMa                                                                                   | anager®                                                                                                    | Welcome : Acc<br>Set                                           | count   Notifications   ENERGY   Contacts   Help   Sign<br>tings STAR Out<br>Notifications |
|----------------------------------------------------------------------------------------------------|----------------------------------------------------------------------------------------------------|----------------------------------------------------------------|--------------------------------------------------------------------------------------------|
| MyPortfolio Sharing Re                                                                                        | eporting Recognition                                                                                                    |                                                                |                                                                                            |
| Your meter entries have been added to                                                                         | your meters!                                                                                                    |                                                                |                                                                                            |
| Select Meters to Includ                                                                                       | le in Metrics                                                                                                    |                                                                |                                                                                            |
| Tell us which meters to include when calc                                                                     | ulating the metrics for <u>TEST OFFICE</u> so                                                                                                    | o that we can provide you with                                 | n the most accurate metrics possible.                                                      |
| Summary                                                                                                    | Energy Meters                                                                                                    |                                                                |                                                                                            |
| 1                                                                                                    | Select all meters to be included in y<br>meters.)                                                                                                    | our metrics. (Hint: Most meter                                 | s should be included unless they are <u>sub-</u>                                           |
| Meters representing the                                                                                       | Name     Meter ID                                                                                                    | Туре                                                           |                                                                                            |
| total energy consumption<br>for <u>TEST OFFICE</u> (a single<br>building).                                    | Electric Aggregate – Wh<br>123734103                                                                                                    | Electric - Grid                                                |                                                                                            |
|                                                                                                    | Total of 1 meter(s). Tell us what                                                                                                    | this represents:                                               |                                                                                            |
| About Sub-meters                                                                                              | *  These meter(s) account for These meter(s) do not according to the second second sec | the total energy consumption<br>unt for the total energy consu | for <u>TEST OFFICE</u> (a single building).<br>mption for <u>TEST OFFICE</u> (a single     |
| If you have sub-meters to measure<br>energy or water consumption for a                                        | building).                                                                                                    |                                                                |                                                                                            |
| specific purpose, and you also have<br>a master meter (which measures<br>total consumption), counting both of |                                                                                                    |                                                                | )                                                                                          |
| those meters would double count<br>your consumption and skew your                                             |                                                                                                    |                                                                |                                                                                            |
| metrics (e.g., artificially increase<br>your Site Energy Use Intensity).                                      |                                                                                                    |                                                                |                                                                                            |
| meters for performance metrics.                                                                               |                                                                                                    |                                                                |                                                                                            |
|                                                                                                    |                                                                                                    |                                                                |                                                                                            |
|                                                                                                    |                                                                                                    |                                                                | Apply Selections Cancel                                                                    |

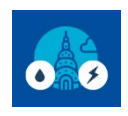

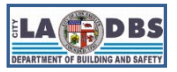

# How to Enroll in LADWP Web Services

### 2. CREATE A WATER VIRTUAL METER.

2.1 Click Add a Meter under the Water tab as shown below.

| ENERGY STAR®<br>PortfolioManager® |                                                  |                                                |                                |                                   | Welcon                            | ions   ENERGY 9   C<br>STAR<br>Notifications | GY 9   Contacts   Help   Sign<br>Out<br>ations         |                                                                       |
|-----------------------------------|--------------------------------------------------|------------------------------------------------|--------------------------------|-----------------------------------|-----------------------------------|----------------------------------------------|--------------------------------------------------------|-----------------------------------------------------------------------|
| MyPortfolio                       | Sharing                                          | Reporting                                      | Recognition                    |                                   |                                   |                                              |                                                        |                                                                       |
|                                   | FFICE<br>201 N FIG<br>Portfolio M<br>Year Built: | ST, LA, CA 90012<br>anager Property IE<br>2000 | ) <u>Map It</u><br>): 19356679 |                                   | Not curre<br>ENERGY<br>Certificat | intly eligible for<br>'STAR<br>ion           | Weather Norr<br>Source EUI (I<br>Current:<br>Baseline: | Change Metric<br>malized<br>kBtu/ft <sup>2</sup> score?<br>N/A<br>N/A |
| Summary                           | Details                                          | Energy                                         | Water Waste                    | & Materials G                     | oals                              | Design                                       |                                                        |                                                                       |
| Water                             | Use Intensity<br>Sources) (ga                    | (All Water<br>//ft²)                           | Water Mete                     | ers - Used to C<br><u>Diagram</u> | ompute                            | e Metrics (0)                                |                                                        | Add A Meter                                                           |

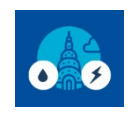

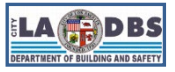

# How to Enroll in LADWP Web Services

2.2 Select **Municipally Supplied Potable Water** and **Mixed Indoor/Outdoor** for your property's water usage, enter **1** for the number of meters.

Click Get Started! to continue.

| ENERGY STAR®<br>PortfolioManager®                                                                                                    | Welcome                                                                      | : Account   Notificat<br>Settings                                                  | ions   ENERGY   Contacts   Help   Sign<br>STAR Out<br>Notifications                                                                                                    |
|----------------------------------------------------------------------------------------------------|------------------------------------------------------------------------------|------------------------------------------------------------------------------------|----------------------------------------------------------------------------------------------------|
| Get Started Setting Up Meters for TEST OFF                                                                                                    | FICE                                                                         |                                                                                    |                                                                                                    |
| There are five ways to enter meter data. First, you can enter manually, starting bel spreadsheet with just your bill data. Third, for advanced users, you can use our up you can <u>hire a company to update your data electronically</u> . And finally, you can see | ow. Second, you o<br>load tool that allov<br>e if your <u>utility offe</u> r | can set up your meters l<br>vs you to set up all of yo<br>rs the service to update | below, then upload a specially formatted<br>our meters and enter bill data. Fourth,<br>your energy data automatically.                                                                                                    |
| Your Property's Water Usage                                                                                                    |                                                                              |                                                                                    | Vwo Meters Needed for Onsite Solar/Wind                                                                                                    |
| What kind of water do you want to track? Please select all that a Municipally Supplied Potable Water Indoor Outdoor                                                                                                    | apply.                                                                       |                                                                                    | If you've got onsite Solar (or Wind), you<br>still need to enter an Electric Grid Meter.<br>Learn More.                                                                                                    |
| Outdoor     Mixed Indoor/Outdoor     Haw Many Maters2                                                                                                    |                                                                              |                                                                                    | Automate Your Meter<br>Entries                                                                                                    |
| Municipally Supplied Reclaimed Water UNER Well Water Other:                                                                                                    |                                                                              |                                                                                    | There are many organizations that will<br>electronically enter your utility data into<br>Portfolio Manager. Many utilities provide<br>this service for free. Service providers<br>integrate this service into their own<br>software and value-added offerings.<br>Learn more. |
|                                                                                                    | Get S                                                                        | tarted! Cancel                                                                     | • • • • • • • • • • • • • • • • •                                                                                                    |

**NOTE**: If your property does not have any outdoor water use, you must still select **Mixed Indoor/Outdoor** for type of water.

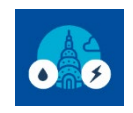

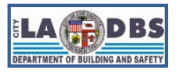

# How to Enroll in LADWP Web Services

2.3 Rename your meter under Meter Name to Water Aggregate – Whole Building

Select ccf for the Units.

### Enter January 1 five year prior the current year for Date Meter Became Active.

Make sure that the **In Use** box is checked.

Select Create Meters.

| ENER                                                                                                    | TT<br>BY STA | ENERGY STAR®                        | <b>o</b> Manag                   | er®           |                                   | Welcome                     | : A<br>S   | ccount   Notifications  <br>ettings | ENERGY   Contac<br>STAR<br>Notifications | ts   Help   Sign<br>Out   |
|----------------------------------------------------------------------------------------------------|--------------|-------------------------------------|----------------------------------|---------------|-----------------------------------|-----------------------------|------------|-------------------------------------|------------------------------------------|---------------------------|
| About Your Meters for TEST OFFICE<br>Enter the information below about your new meters. The meter's <i>Units</i> and <i>Date Meter became Active</i> are required. You can also change the meter's name.<br>1 Water Meter for TEST OFFICE (click table to edit) |              |                                     |                                  |               |                                   |                             |            |                                     |                                          |                           |
| (                                                                                                    |              | Meter Name                          | Туре                             | Other<br>Type | Units                             | Date Meter<br>became Active | ln<br>Use? | Date Meter<br>became Inactive       | Custom Meter<br>ID 1 Name                | Custom Mete<br>ID 1 Value |
| (                                                                                                    |              | Water Aggregate –<br>Whole Building | Potable: Mixed<br>Indoor/Outdoor |               | ccf<br>(hundred<br>cubic<br>feet) | 01/01/2017                  |            |                                     |                                          |                           |
|                                                                                                    |              |                                     |                                  |               |                                   |                             |            |                                     |                                          |                           |

**NOTE**: In the example above, because the LADWP request will be made in 2022, 5 years prior is 2017.

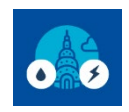

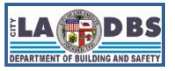

# How to Enroll in LADWP Web Services

# 2.4 You will see a green bar at the top, confirming you have successfully created your meter. Click **Continue** – do not manually enter any data.

| ENERGY STAR® Welcome : Account   Notifications   ENERGY   Contacts   Help   Sign Star Out Notifications   ENERGY Notifications   Notifications   ENERGY   Contacts   Help   Sign Out Notifications   ENERGY   Contacts   Help   Sign Out |                          |                                                        |                     |                        |  |  |  |  |  |  |
|----------------------------------------------------------------------------------------------------|--------------------------|--------------------------------------------------------|---------------------|------------------------|--|--|--|--|--|--|
| Your meters have been created! If you have your energy consumption information for these meters, you can enter it below. Or, you can <u>continue with setting up</u> your meters and enter your energy bills later.                      |                          |                                                        |                     |                        |  |  |  |  |  |  |
| Your Meter Entries                                                                                                    | ofor TEST O              | FFICE                                                  |                     |                        |  |  |  |  |  |  |
| 1 Water Meter(s) for TES                                                                                                    | umption information in o | order to start providing you with your metrics and, po | ssibly, your score! |                        |  |  |  |  |  |  |
| 🔻 Water Aggregate – Whole                                                                                                    | e Building               |                                                        |                     |                        |  |  |  |  |  |  |
| Start Date                                                                                                    | End Date                 | Usage<br>ccf (hundred cubic feet)                      | Total Cost (\$)     | Estimation             |  |  |  |  |  |  |
| Click to add an entry                                                                                                    |                          |                                                        |                     |                        |  |  |  |  |  |  |
| <u>Delete Selected Entries</u> <u>Add Another Entry</u> <u>Learn how to copy/paste</u>                                                                                                    |                          |                                                        |                     |                        |  |  |  |  |  |  |
| Upload data in bulk f                                                                                                    | for this meter:          |                                                        |                     |                        |  |  |  |  |  |  |
| <ul> <li>Use this <u>single-meter spreadsheet</u> to:</li> <li>Upload the completed file below</li> <li>Copy and Paste the data into the table above</li> </ul>                                                                          |                          |                                                        |                     |                        |  |  |  |  |  |  |
| Choose File No file chosen Upload                                                                                                    |                          |                                                        |                     |                        |  |  |  |  |  |  |
|                                                                                                    |                          |                                                        |                     |                        |  |  |  |  |  |  |
|                                                                                                    |                          |                                                        |                     | Continue <u>Cancel</u> |  |  |  |  |  |  |

**NOTE**: LADWP will upload aggregated data directly to your Property Profile once your request has been approved (see Section A) and you have completed the set-up of your virtual meters (see steps 3-4 below).

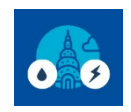

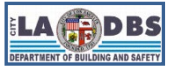

# How to Enroll in LADWP Web Services

2.5 On the Select Meters to Include in Metrics page, make sure the Aggregate meter is selected, click the option with the red asterisk (\*) and then click Apply Selections.

| ENERGY STAR®<br>PortfolioM                                                                                    | anager®                                                         | Welcome                                                                                  | : Account   Notification<br>Settings                                     | IS   ENERGY   Contacts   Help<br>STAR<br>Notifications     | Sign<br>Out   |
|----------------------------------------------------------------------------------------------------|-----------------------------------------------------------------|------------------------------------------------------------------------------------------|--------------------------------------------------------------------------|------------------------------------------------------------|---------------|
| MyPortfolio Sharing R                                                                                         | teporting Recognition                                           |                                                                                          |                                                                          |                                                            |               |
| Your meter entries have been added to                                                                         | your meters!                                                    |                                                                                          |                                                                          |                                                            |               |
| Select Meters to Includ<br>Tell us which meters to include when calc                                          | de in Metrics<br>culating the metrics for <u>TEST OFFICE</u>    | so that we can provide y                                                                 | ou with the most accur                                                   | ate metrics possible.                                      |               |
| Summary<br>1                                                                                                  | Water Meters<br>Select all meters to be included in<br>meters.) | ı your metrics. (Hint: Most                                                              | t meters should be inclu                                                 | uded unless they are <u>sub-</u>                           |               |
| Meters representing the total water consumption for                                                           | Name     Meter ID     Water Aggregate – Wi                      | Type                                                                                     |                                                                          |                                                            |               |
| building).                                                                                                    | 123734154                                                       | Potable: N                                                                               | Aixed Indoor/Outdoor                                                     |                                                            |               |
| About Sub-meters                                                                                              | Total of 1 water meter(s). Tell These meter(s) account fo       | I us what these meter(s) r<br>or the total water consump<br>count for the total water co | measure:<br>ption for <u>TEST OFFICE</u><br>onsumption for <u>TEST C</u> | (a single building).<br><u>DFFICE</u> (a single building). |               |
| If you have sub-meters to measure<br>energy or water consumption for a<br>specific purpose, and you also have |                                                                 |                                                                                          |                                                                          |                                                            |               |
| a master meter (which measures<br>total consumption), counting both of<br>those meters would double count     |                                                                 |                                                                                          |                                                                          |                                                            |               |
| your consumption and skew your<br>metrics (e.g., artificially increase<br>your Site Energy Use Intensity).    |                                                                 |                                                                                          |                                                                          |                                                            |               |
| Learn More about configuring meters for performance metrics.                                                  |                                                                 |                                                                                          |                                                                          |                                                            |               |
|                                                                                                    |                                                                 |                                                                                          | _                                                                        |                                                            |               |
|                                                                                                    |                                                                 |                                                                                          |                                                                          | Apply Selections                                           | <u>Cancel</u> |

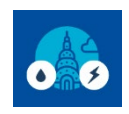

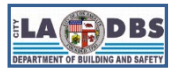

# How to Enroll in LADWP Web Services

### 3. ADD LADWP AS A CONTACT.

3.1 To set up Web Services, the first step is to connect with LADWP as a contact.

Click on the **Contacts** link in the top right corner of the page.

On the My Contacts and Organizations screen, click Add New Contacts/Connections.

| ENER<br>ENERGY STAR                                                                  | Portfolio Sharing Reporting Recognition                                                         |                                                                                        |                                                                                              |                                            | Welcome                                                    | ERGY <b>9</b> Co<br>R<br>fications                                    | Ocontacts Help   Sign<br>Out          |                                                     |                                            |       |
|--------------------------------------------------------------------------------------|-------------------------------------------------------------------------------------------------|----------------------------------------------------------------------------------------|----------------------------------------------------------------------------------------------|--------------------------------------------|------------------------------------------------------------|-----------------------------------------------------------------------|---------------------------------------|-----------------------------------------------------|--------------------------------------------|-------|
| MyPortfolio                                                                          | Sharing                                                                                         | Reporting                                                                              | Recognition                                                                                  |                                            |                                                            |                                                                       |                                       |                                                     |                                            |       |
| My Conta                                                                             | acts and C                                                                                      | rganizat                                                                               | ions                                                                                         |                                            |                                                            |                                                                       |                                       |                                                     |                                            |       |
| This is where yo<br>Registered Arch<br>and you can sha<br>accounts and se<br>Contact | u keep track of you<br>itects, or others wit<br>re your properties<br>nding a connection<br>:ts | ur contacts and/<br>th whom you sha<br>& reports with a<br>n request.<br>Organizations | or organizations (i.e. <sub>j</sub><br>are information). You<br>iny of your <i>connected</i> | people or co<br>can add any<br>d contacts. | mpanies associat<br>one as a contact,<br>′ou can "connect" | ed with your properti<br>regardless of wheth<br>to other Portfolio Ma | ies such a<br>er they ha<br>inager us | as Professiona<br>ave a Portfolio<br>ers by searchi | I Engineers,<br>Manager ac<br>ng for their | count |
| Search exi                                                                           | sting contacts                                                                                  |                                                                                        | Q                                                                                            |                                            |                                                            | Ad                                                                    | d New Co                              | ontacts/Conne                                       | ections                                    |       |
|                                                                                      | Name (title)                                                                                    |                                                                                        | Organization                                                                                 | \$                                         | Connection Sta                                             | itus                                                                  | \$                                    | Username                                            |                                            | ÷     |
|                                                                                      | 1 - 0 of 0                                                                                      |                                                                                        |                                                                                              |                                            |                                                            |                                                                       |                                       |                                                     |                                            |       |
| X Delete se                                                                          | elected entries                                                                                 |                                                                                        |                                                                                              |                                            |                                                            |                                                                       | 🛛 Dov                                 | vnload all cont                                     | act informat                               | ion   |

Share properties with selected connected contacts

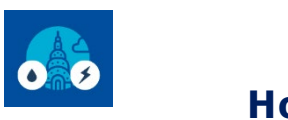

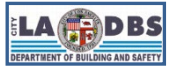

## How to Enroll in LADWP Web Services

# 3.2 On the Name field of the Find Contact in Portfolio Manager box type in Los Angeles Department of Water and Power and click Search.

| ENERGY STAR®<br>PortfolioManager®                             |                                                                          |                                                                     | er®                                                                  | Welcome                                                              | Account   Notifications   ENERGY                                                                                                    |
|---------------------------------------------------------------|--------------------------------------------------------------------------|---------------------------------------------------------------------|----------------------------------------------------------------------|----------------------------------------------------------------------|----------------------------------------------------------------------------------------------------|
| MyPortfolio                                                   | Sharing                                                                  | Reporting                                                           | Recognition                                                          |                                                                      |                                                                                                    |
| Add Con<br>There are two w<br>Connection Rec<br>Manager accou | tact<br>vays to add a conta<br>juest, and when th<br>nt, then you can cr | ict. First, search be<br>ey accept the requ<br>eate an entry within | low to see if the co<br>est, they will be add<br>n your personal con | ntact you would like to add<br>led to your Contacts. Secor<br>tacts. | d has a Portfolio Manager account. If you find the person, send a<br>ond, if the contact you would like to add does not have a Portfolio                            |
| Find Con                                                      | tact in Portfol                                                          | io Manager                                                          |                                                                      |                                                                      | Connecting with Other Users                                                                                                    |
| Search using                                                  | g any of the criteria                                                    | below.                                                              |                                                                      |                                                                      | If you think your contact already has an account in<br>Portfolio Manager, search for them. If you find the                                                          |
| Name:                                                         |                                                                          | Los Angeles Dep                                                     | artment of Water ar                                                  | nd Power                                                             | person, send a Connection Request, and if they accept<br>they will be added to your Contacts. You can easily<br>share your property information with your contacts. |
| Organization                                                  | 0                                                                        |                                                                     |                                                                      |                                                                      |                                                                                                    |
| Username:                                                     |                                                                          |                                                                     |                                                                      |                                                                      | Keeping Personal Contacts                                                                                                    |
| Email:                                                        |                                                                          |                                                                     |                                                                      |                                                                      | If the contact you want to add does not have a Portfolio<br>Manager account, you can still add them as your<br>personal contact.                                    |
|                                                               |                                                                          |                                                                     |                                                                      | Search C                                                             | Cancel                                                                                                    |

**NOTE**: Do not use any abbreviations; type out the full name, exactly as shown.

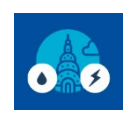

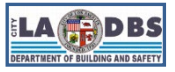

## How to Enroll in LADWP Web Services

3.3 A list of available contacts will be returned.

Click on the **Connect** button for the **Los Angeles Department of Water and Power LADWP (LADWP) Portfolio Manager Webservices Account with Los Angeles Dept of Water and Power**.

| ENERGYSTAR PO                                                       | rtfolio                                                                          | Manag                                                           | er®                                                              | Welcome                                                                                          | Account   Notificat<br>Settings                                             | ions   ENERGY<br>STAR<br>Notifications                                  | Contacts   Help   Sign<br>Out               |
|---------------------------------------------------------------------|----------------------------------------------------------------------------------|-----------------------------------------------------------------|------------------------------------------------------------------|--------------------------------------------------------------------------------------------------|-----------------------------------------------------------------------------|-------------------------------------------------------------------------|---------------------------------------------|
| MyPortfolio                                                         | Sharing                                                                          | Reporting                                                       | Recognition                                                      |                                                                                                  |                                                                             |                                                                         |                                             |
| Search F<br>The results of ye<br>they accept, you<br>unconnected co | Results<br>our search are liste<br>u will see them liste<br>ontact in your addre | ed below. Clicking "<br>ed as a connected<br>ess book. Connecti | Connect" will send<br>contact in your add<br>ng with contacts wi | a request to the person ask<br>lress book. If they do not acc<br>ill make it easier to share pro | ing them to confirm yo<br>ept, or have not accep<br>perty information withi | ur request to add the<br>oted yet, you will see<br>in Portfolio Manager | em as your contact. If<br>e them as an<br>: |
| Your Search Criteria                                                |                                                                                  |                                                                 | e Los Ar<br>Portfo<br>ower                                       | ngeles Department of Water an<br>Nio Manager Webservices Acco                                    | d Power LADWP (LADW<br>ount with Los Angeles De                             | VP)<br>ept of Water and P                                               | Connect                                     |
| Quenciation:                                                        |                                                                                  | s Department of W                                               |                                                                  | I a <a 1<="" page="" td=""><th>of 1   &gt;&gt; &gt;1 50</th><th>~</th><th>1 - 1 of 1</th></a>    | of 1   >> >1 50                                                             | ~                                                                       | 1 - 1 of 1                                  |

**NOTE**: If you are already connected with LADWP, the Connect button will show " < Connected" instead.

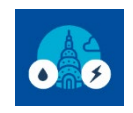

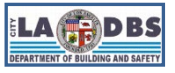

# How to Enroll in LADWP Web Services

3.4 Enter all required information and a valid email address for the individual authorizing the connection with LADWP.

In Building Data Aggregator, enter Y whether you are requesting data for single or multiple meter

Next, read and agree to LADWP's Terms of Use.

### Click Send Connection Request.

| Click Sena                                                                                 | Connection Request.                                                                                                    |                                                                                                    |
|--------------------------------------------------------------------------------------------|----------------------------------------------------------------------------------------------------|----------------------------------------------------------------------------------------------------|
| ENERGY STAR<br>Portfoli                                                                    | welcome<br>ioManager®                                                                                                    | Account   Notifications   ENERGY   Contacts   Help   Sign<br>Settings STAR Out<br>Notifications                     |
| Send a Connec<br>Begin Exchangi                                                            | ction Request to <u>Los Angeles Departmen</u><br>ing Data                                                                                                    | t of Water and Power LADWP to                                                                                       |
| Los Angeles Department of V<br>questions about how to comp<br>accepted, you can share indi | Water and Power LADWP requires the following information in order to exclupte this information, please contact Los Angeles Department of Water and<br>invidual properties and/or meters with them to get started exchanging data. | hange data with your property(ies). If you have any<br><u>d Power LADWP</u> . Once your connection request has been |
| Building Data Aggregation:                                                                 | * Y<br>Indicate 'Y' if request is for whole building data aggregation, indicate 'N' if requesting                                                                                                    | for single meter data; 1 - 1 Characters                                                                             |
| LADWP Property Admin ID /<br>Account ID:                                                   | * 1234567890 Example: 1234567890<br>For whole building data aggregation, enter your LADWP Property Admin ID. For sing<br>Characters                                                                                               | jle meter data requests, enter your LADWP Account ID; 1 - 20                                                        |
| LADBS Building ID:                                                                         | * 123456789012 Example: 1234567890<br>For whole building data aggregation, enter any one of your LADBS Building ID. For s<br>properties associated with this account (e.g. F0009-123456789); 1 - 24 Characters                    | single meter data requests, enter any meter number from any of the                                                  |
| Contact Email:                                                                             | email@domain.com<br>Example: brian.folks@yahoo.com<br>Email address; 1 - 150 Characters More Information                                                                                                    |                                                                                                    |
| Terms of Use:                                                                              | None Provided                                                                                                    |                                                                                                    |
| Agreement:                                                                                 | ★ I agree to my provider's (Los Angeles Department<br>of Water and Power LADWP) Terms of Use.                                                                                                    |                                                                                                    |
|                                                                                            |                                                                                                    | Send Connection Request Cancel                                                                                      |

#### NOTES:

- You received the Property Admin ID from <u>usagedata@ladwp.com</u> after your Benchmarking Application has been approved (See Section A).
- The LADBS Building ID can be found on your Notice to Comply. Refer to the document posted under "Find your building ID" tile at <u>ladbs.org/ebewe/ebewe-benchmarking-process-and-information</u>.

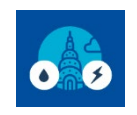

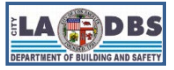

How to Enroll in LADWP Web Services

3.5 The top of the next page will show a green bar, confirming your connection request was sent to LADWP.

| ENERGY STAR®<br>PortfolioManager®             |                                           |                                              |                                             | Welcome                                                 | :: Account   Notifications<br>Settings                     | ENERGY<br>STAR<br>Notifications | Contacts   Help   Sign<br>Out |
|-----------------------------------------------|-------------------------------------------|----------------------------------------------|---------------------------------------------|---------------------------------------------------------|------------------------------------------------------------|---------------------------------|-------------------------------|
| MyPortfolio                                   | Sharing                                   | Reporting                                    | Recognition                                 |                                                         |                                                            |                                 |                               |
| You have suc<br>LADWP has a<br>property(ies). | cessfully sent a co<br>accepted your requ | nnection request to<br>lest, you will be abl | ) Los Angeles Depa<br>le to share propertie | rtment of Water and Powe<br>s and, therefore, authorize | r LADWP. When Los Angeles<br>this provider to begin exchar | Department o<br>nging data wit  | of Water and Power<br>h your  |

NOTES:

- You are not yet connected to LADWP. LADWP must first accept your connection request.
- If a Connection Request is created between 8 AM and 12:59 PM, LADWP will process and accept the connection **by 1:30 PM**.
- If Connection Request is created between 1 PM and 7:59 AM, LADWP will process and accept the connection by 8:30 AM.
- 3.6 Once LADWP has accepted your connection request you will receive a connection accepted notification.

Go to **Notifications** on the top right corner of the page, click the **Notices** tab and find the message that says **LADWP has accepted your request to connect**.

| ENERGY STAR®<br>PortfolioManager® |                |                                |                                         | Wel              | come<br>I7: | Account<br>Settings  | Notifications | 5 <b>10</b> | ENERG\<br>STAR<br>Notificati | Y   (<br>ions | Contact | s   Help | )   Si<br>O |     |    |
|-----------------------------------|----------------|--------------------------------|-----------------------------------------|------------------|-------------|----------------------|---------------|-------------|------------------------------|---------------|---------|----------|-------------|-----|----|
| MyPortfo                          | olio           | Sharing                        | Reporting                               | Recognition      |             |                      |               |             |                              |               |         |          |             |     |    |
| View                              | AII N          | Notificatio                    | ONS (10)<br>Outgoing Requests           | (1) Notices      | (9)         |                      |               |             |                              |               |         |          |             |     |    |
|                                   |                |                                |                                         |                  |             |                      |               |             |                              |               |         |          | ដែ          | Cle | ar |
| Туре                              | Notifi         | cation                         |                                         |                  |             |                      |               |             |                              |               | ¢       | Dat      | ie 🔺        |     |    |
| <-                                | Los A<br>reque | Angeles Departrest has been ve | nent of Water and Po<br>rified by LADWP | ower LADWP has a | ccept       | ed your request to c | connec        | t because ' | Your CUST                    | TOME          | R       | 3/1      | 8/2021      |     |    |

**NOTE**: Check your ESPM Account home page for Notifications regularly.

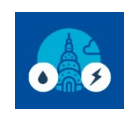

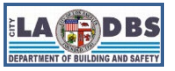

# How to Enroll in LADWP Web Services

### 4. SHARE PROPERTY WITH LADWP.

NOTE: You must first create your virtual meters (see steps B.1 and B.2 above) before sharing your property.

4.1 After you have received notification that LADWP has accepted your connection request, the next step is to share your property (ies) with LADWP Portfolio Manager account.

Click the **Sharing** tab.

Click Share (or Edit Access to) a Property on this screen.

| ENERGY STAR®<br>PortfolioManag  | Welcome Account   Notifications   ENERGY<br>Settings STAR Out<br>Notifications                      |  |  |  |  |  |  |
|---------------------------------|----------------------------------------------------------------------------------------------------|--|--|--|--|--|--|
| MyPortfolio Sharing Reporting   | Recognition                                                                                         |  |  |  |  |  |  |
| My Shared Properties            | Sharing Notifications (0)                                                                           |  |  |  |  |  |  |
| (0)                             | You have no new notifications.                                                                      |  |  |  |  |  |  |
| Share (or Edit Access to)       | More About Sharing                                                                                  |  |  |  |  |  |  |
| a Property                      | No properties are currently shared between you and <u>your contacts</u> . Sharing can be helpful if |  |  |  |  |  |  |
| Share with your Utility or      | you want to allow other people to view your property or help maintain or update information         |  |  |  |  |  |  |
| Service Provider for exchanging | about it (e.g. property use details or meter data). You may also want to consider sharing with      |  |  |  |  |  |  |
| data                            | an organization who exchanges data to automatically update your meter information. Learn more       |  |  |  |  |  |  |
| Download Sharing Report         | <u>about exchanging data</u> .                                                                      |  |  |  |  |  |  |

### 4.2 The screen shown in the next page will appear.

Under Select Properties, click **Select Properties**. A pop-up window will appear where you can select the check boxes of all the properties you want to share. Click the **Apply Selection** button to return to the previous screen. You may need to use the scroll bars to find the Apply Selection button

Next, go to **Select People (Accounts)** and choose **Los Angeles Department of Water and Power LADWP** as the Account with which you would like to share.

Then, go to **Choose Permissions** and click on **Personalized Sharing & Exchange Data** radio button.

Click Continue.

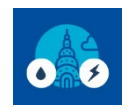

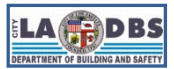

# How to Enroll in LADWP Web Services

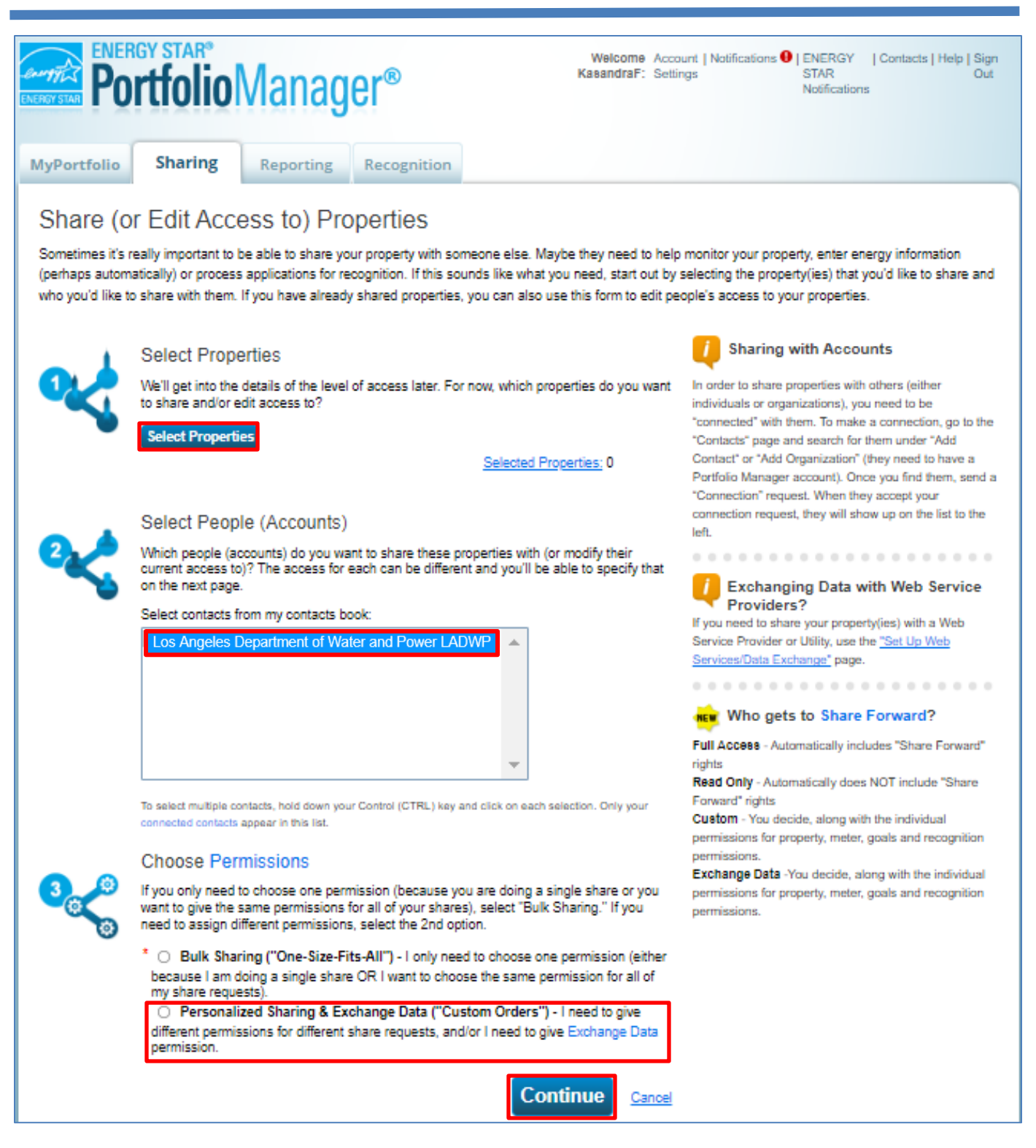

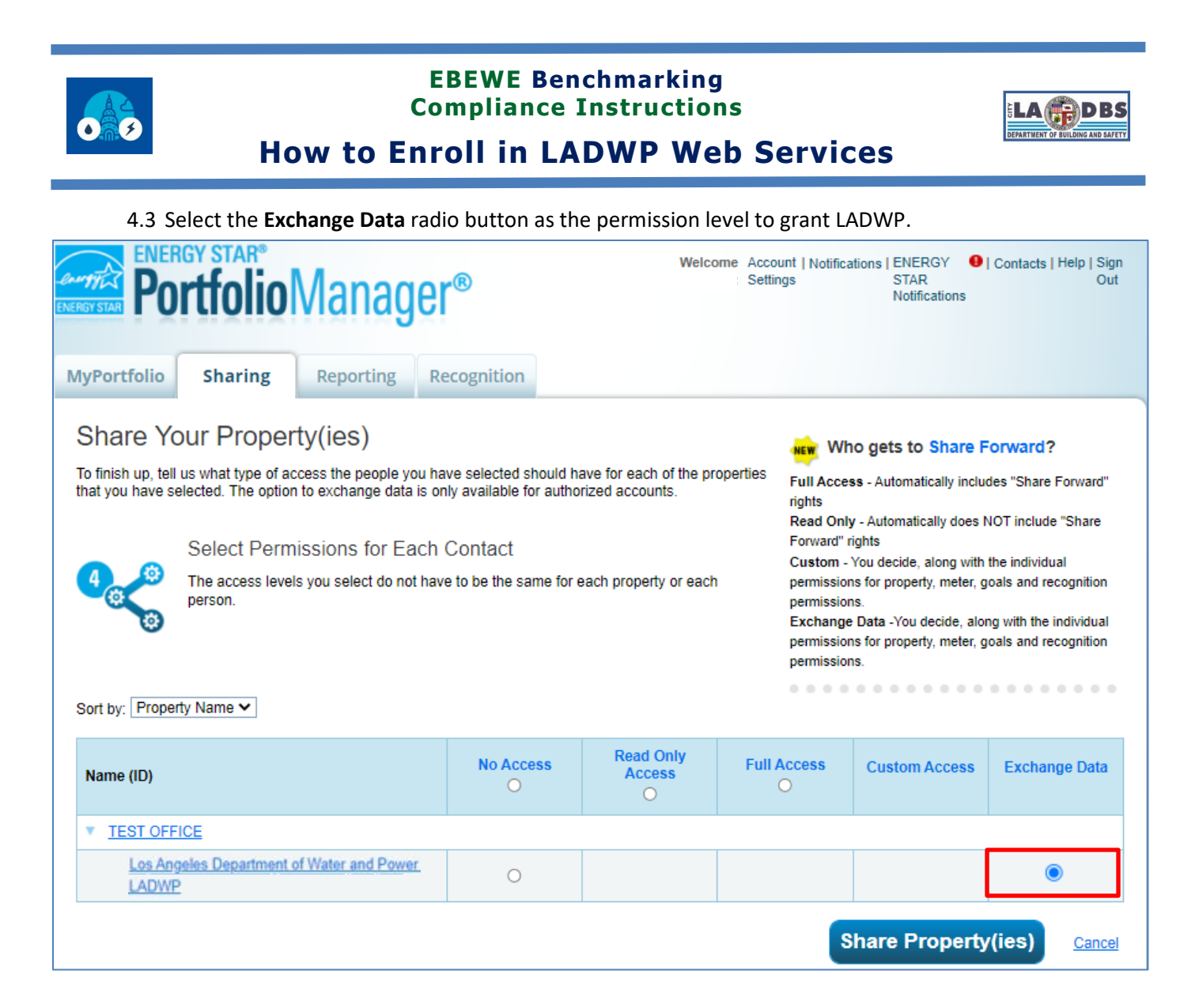

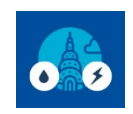

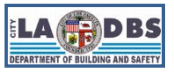

# How to Enroll in LADWP Web Services

### 4.4 When the **Exchange Data** radio button is clicked, a pop-up window will appear.

Enter Y for Building Data Aggregation,

Enter the LADWP Property Admin ID and the LADBS Building ID.

Leave the Meter Number (single meter data only) field blank.

Click the **Full Access** radio button(s) for **Property Information** and your **virtual meters** (i.e. Electric Aggregate – Whole Building and Water Aggregate – Whole Building). You can select any option for the other Items: **Goals, Improvement & Checklists** and **Recognition**.

| Select Access Permissions to for Los Angeles Department of Water and Power LADWP.<br>The following information is required by Los Angeles Department of Water and Power LADWP in order to provide service to your property(ies). If have any questions about how to complete this information places contact them directly. |              |                                          |                    |                                                          |   |  |  |  |  |  |
|----------------------------------------------------------------------------------------------------|--------------|------------------------------------------|--------------------|----------------------------------------------------------|---|--|--|--|--|--|
| have any questions about how to complete t                                                                                                    | his inforr   | nation, please contact                   | them directly.     |                                                          |   |  |  |  |  |  |
| Building Data Aggregation : * Y<br>Indicate 'Y' if re                                                                                                    | equest is fo | Example: Y<br>or whole building data agg | regation, indicate | 'N' if requesting for single meter data; 1 - 1 Character | 5 |  |  |  |  |  |
| LADWP Property Admin ID / Account ID : Example: 1234567890 Example: 1234567890 For whole building data aggregation, enter your LADWP Property Admin ID. For single meter data requests, enter your LADWP Account ID : - 20 Characters                                                                                       |              |                                          |                    |                                                          |   |  |  |  |  |  |
| LADBS Building ID :<br>* 123456789012 Example: 1234567890<br>For whole building data aggregation, enter your LADBS Building ID. For single meter data requests, enter any meter number from the<br>property being shared (e.g. F0009-123458789); 1 - 24 Characters                                                          |              |                                          |                    |                                                          |   |  |  |  |  |  |
| Select the permission level below that you w                                                                                                    | ould like    | to grant <u>Los Angeles [</u>            | Department of \    | Nater and Power LADWP for each category.                 |   |  |  |  |  |  |
| Item                                                                                                    | None         | Read Only Access                         | Full Access        | Meter Number (single meter data only) <sup>1</sup>       |   |  |  |  |  |  |
| Property Information                                                                                                    | 0            | 0                                        | ۲                  |                                                          |   |  |  |  |  |  |
| All Meter Information                                                                                                    |              |                                          |                    |                                                          |   |  |  |  |  |  |
| Energy Meters                                                                                                    |              |                                          |                    |                                                          |   |  |  |  |  |  |
| S 10795732                                                                                                    | ۲            | 0                                        | 0                  |                                                          |   |  |  |  |  |  |
| Electric Aggregate - Whole Building                                                                                                    | 0            | 0                                        | ۲                  |                                                          |   |  |  |  |  |  |
| Water Meters                                                                                                    |              |                                          |                    |                                                          |   |  |  |  |  |  |
| Water Aggregate - Whole Building                                                                                                    | 0            | 0                                        | ۲                  |                                                          |   |  |  |  |  |  |
| Goals, Improvements, & Checklists                                                                                                    | 0            | 0                                        | ۲                  |                                                          |   |  |  |  |  |  |
| Recognition                                                                                                    | 0            |                                          | ۲                  |                                                          |   |  |  |  |  |  |

### NOTES:

- You will **not** receive data from LADWP unless **Full Access** has been selected.
- This window is longer than it appears here. To see all fields, you must scroll down.

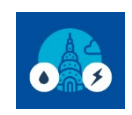

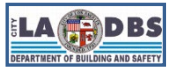

## How to Enroll in LADWP Web Services

### 4.5 Scroll down the pop-up window and click **Apply Selections & Authorize Connection**.

| Additional Options:                                                                                                    |        |      |
|----------------------------------------------------------------------------------------------------|--------|------|
| Item                                                                                                    | Yes    | No   |
| * Share Forward<br>Allow Los Angeles Department of Water and Power LADWP to share this property with others and give them any permissions<br>that he/she has, including the right to share with more people. | 0      | ۲    |
| Apply Selections & Authorize Ex                                                                                                    | change | Canc |

**NOTE**: **Share Forward** option is not required and is at the discretion of the customer and will not impact the upload of aggregated data to the virtual meter.

### 4.6 Click **Share Property(ies)** to complete the data exchange request.

| ENERGY STAR®<br>PortfolioManage                                                                                                    | R          | Welco               | Welcome Account   Notifications   ENERGY |               |               |  |  |  |  |  |
|----------------------------------------------------------------------------------------------------|------------|---------------------|------------------------------------------|---------------|---------------|--|--|--|--|--|
| MyPortfolio Sharing Reporting Re                                                                                                    | ecognition |                     |                                          |               |               |  |  |  |  |  |
| Share Your Property(ies)         To finish up, tell us what type of access the people you have selected should have for each of the properties that you have selected. The option to exchange data is only available for authorized accounts.         Select Permissions for Each Contact         The access levels you select do not have to be the same for each property or each permissions for property, meter, goals and recognition permissions.         Custom - You decide, along with the individual permissions for property, meter, goals and recognition permissions.         Sort by:       Property Name ✓ |            |                     |                                          |               |               |  |  |  |  |  |
| Name (ID)                                                                                                    | No Access  | Read Only<br>Access | Full Access                              | Custom Access | Exchange Data |  |  |  |  |  |
| TEST OFFICE                                                                                                    |            |                     |                                          |               |               |  |  |  |  |  |
| Los Angeles Department of Water and Power<br>LADWP                                                                                                    | 0          |                     |                                          |               | • Edit        |  |  |  |  |  |
|                                                                                                    |            |                     | s                                        | hare Property | (ies)         |  |  |  |  |  |

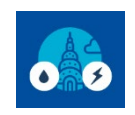

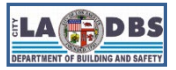

## How to Enroll in LADWP Web Services

4.7 A green bar will appear at the top of the Sharing tab confirming the request was submitted.

| <b>Portfolio</b> Manager®                                                                                                    |         | Welcome   | Account<br>Settings | Notifications 9 | ENERGY<br>STAR<br>Notifications | • | Contacts | s   Help | Sign<br>Out |  |  |
|----------------------------------------------------------------------------------------------------|---------|-----------|---------------------|-----------------|---------------------------------|---|----------|----------|-------------|--|--|
| /lyPortfolio                                                                                                    | Sharing | Reporting | Recognition         |                 |                                 |   |          |          |             |  |  |
| You have successfully shared/edited access to your property(ies). If you shared properties, you will receive a notification when your contact has accepted the share. If you edited access to current permissions, the edits have been made, no acceptance is required. |         |           |                     |                 |                                 |   |          |          |             |  |  |

#### NOTES:

- Your property is not yet shared with LADWP. LADWP must first accept your sharing request.
- If a Sharing Request is created between 8 AM and 12:59 PM, LADWP will process and accept the connection by 1:30 PM.
- If Sharing Request is created between 1 PM and 7:59 AM, LADWP will process and accept the connection by 8:30 AM.
- 5. **DATA UPLOAD.** After LADWP accepts your share request, LADWP will upload the aggregated electric and/or water data to your Property Profile and send a **confirmation email** (an example is provided below).

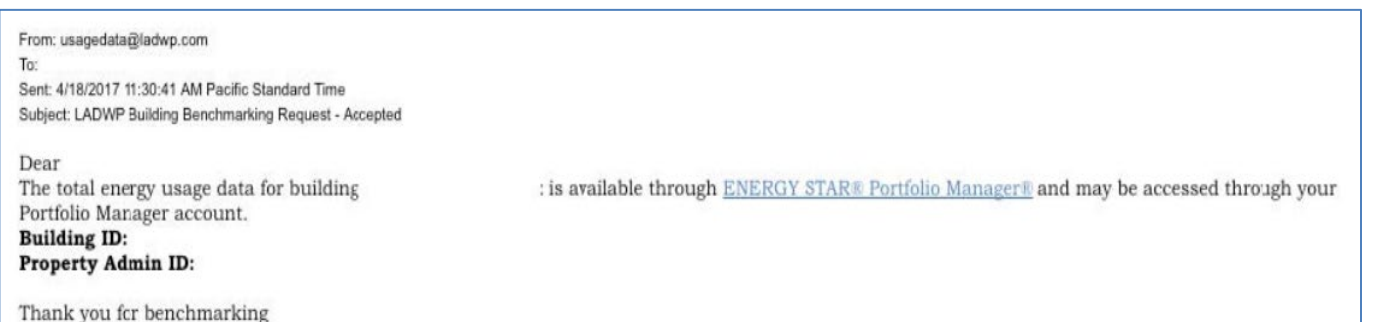

### WAIT! THERE IS MORE TO THE PROCESS!

Enrolling in the Web Services is **not the final step** in the benchmarking process. You will still need to submit the data to LADBS.

Once you have received the **whole building** usage data for **Energy and Water** for the **prior** calendar year, proceed to Guide 9: HOW TO SUBMIT YOUR BENCHMARK REPORT to submit the benchmark report to LADBS.